## How to Add Multiple Locations to the item

The following will guide you on how to add single item location to the item.

- 1. Open Item screen > Setup tab > Location tab.
- 2. Click Add Multiple button.
- Add Item Locations screen will open.
   Select Locations where the item will be available and click Add Button

| Add Item Locations                                         | □ ×                            |
|------------------------------------------------------------|--------------------------------|
| Close                                                      |                                |
| Add Item Locations                                         |                                |
| 🗋 Add 🕒 Export • 🔲 Columns • 🔠 View • Select All 🎲 Unselec | at All 16 records (2 selected) |
| Contains                                                   | (+) Add Filter                 |
| Location Name                                              | Location Type                  |
| 🗹 0001-Fort Wayne                                          | Warehouse                      |
| 🗹 0002 - Indianapolis                                      | Warehouse                      |
| 0003 - Illinois                                            | Plant                          |
| 0004 - South Bend                                          | Farm                           |
| 0005 - Chatham                                             | Warehouse                      |
| 0006 - Blenheim                                            | Warehouse                      |
| 0007 - Port Albert                                         | Warehouse                      |
| Geneva                                                     | Office                         |
| ADM do Brazil                                              | Office                         |
| ADMI, Rolle, Switzerland                                   | Office                         |
| ADM Grain Export                                           | Office                         |
| ADM Grain Havana                                           | Office                         |
| □ ·                                                        |                                |

? 🔘 🖓 1.07s | Ready

C Refresh

5. This will bring in these item locations to the Item > Location tab.

| Item - CORN                         |                                                              | <u>^</u> _ ×          |
|-------------------------------------|--------------------------------------------------------------|-----------------------|
| New Save Search Delete Undo Dupli   | icate Close                                                  |                       |
| Details Setup Pricing Stock Factor  | ry & Lines Activities Attachments Audit Log                  |                       |
| GL Accounts Location Sales Point of | f Sale Manufacturing Contract Item Xref Motor Fuel Tax Other |                       |
| Company Locations                   | Storage Locations                                            |                       |
| + Insert + Add Multiple × Remove    | Copy Location V Export + Insert X Remove Export •            | BB View • Filter (F3) |
| Location  POS Description           | Default Vendor Costing Method Storage Location               |                       |
| 0001-Fort Wayne                     | AVG                                                          |                       |
| 0002 - Indianapolis                 | AVG                                                          |                       |
|                                     |                                                              |                       |